# Créer un nouveau document interne

by LegalBox

# Créer un nouveau document interne

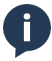

Assurez-vous d'être dans la page «accueil» de l'interface comme ci-dessous:

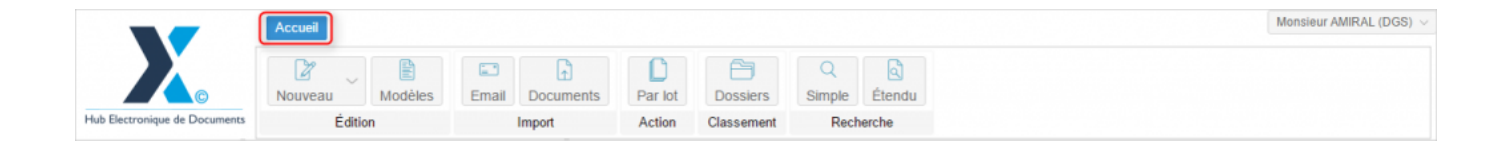

### 1. Création du document interne

• Cliquez sur le bouton « Nouveau » (1) puis sélectionnez «document interne» (2) dans la liste:

# **Créer un nouveau document interne - 03-26-2016** by LegalBox - http://documentation.legalbox.com

|                                                                                                    | Accueil Contact                                                                                                    |                                            |         |                  |              |                     | Monsieur CAPITAINE $ \lor $ |
|----------------------------------------------------------------------------------------------------|----------------------------------------------------------------------------------------------------|--------------------------------------------|---------|------------------|--------------|---------------------|-----------------------------|
| Electronique de Documents                                                                                                    | Nouveau Modèles                                                                                                    | Email Documents                            | Par lot | Dossiers Hashtag | Statistiques | Q<br>Simple Étendue |                             |
| ©                                                                                                    | Courrier entrant<br>Facture entrante                                                                                                    | MTA. I I I I I I I I I I I I I I I I I I I | HUNN    | olassement       | oranandaea   | reciterente         |                             |
| Monsieur CAPITAINE ()<br>Validés<br>Refusés<br>Clóturés<br>À traiter [49]<br>Copie/Information<br>Envoyés<br>Brouillons [18] | Circulant<br>Note<br>Validation interne<br>Actes<br>Document interne<br>Sortant<br>Courrier sortant<br>Bon de commande<br>Document sortant contracte | 1odification J<br>2                        |         |                  |              |                     |                             |

## 2. Configuration du nouveau document interne

# **Créer un nouveau document interne - 03-26-2016** by LegalBox - http://documentation.legalbox.com

| Circuit                   |                                      |              |
|---------------------------|--------------------------------------|--------------|
| Choix du signataire       |                                      | Sélectionner |
| ○ Modèle                  | Choisir                              | $\sim$       |
| Émettre en tant que       | Chef de service - Bureau du Courrier | ~            |
| Renseignements            |                                      |              |
| Objet                     |                                      |              |
|                           |                                      |              |
| Réference                 |                                      |              |
| Suivi par                 |                                      | Sélectionner |
| 🗌 Convertir en PDF/A 🕕    |                                      |              |
| 🗌 Fusionner les tags 🕕    |                                      |              |
| Utiliser le designer de s | ignatures                            |              |
| Document principal        |                                      |              |
| Fichier                   | Parcourir                            |              |
| ○ Modèle                  |                                      |              |
|                           |                                      |              |

• Circuit: définissez le circuit en sélectionnant le signataire via le bouton « sélectionner »

by LegalBox - http://documentation.legalbox.com

| <ul> <li>Circuit</li> <li>Choix du signataire</li> </ul> |                                      | Sélectionner |
|----------------------------------------------------------|--------------------------------------|--------------|
| ◯ Modèle                                                 |                                      |              |
| Émettre en tant que                                      | Chef de service - Bureau du Courrier | ~            |

Puis sélectionner dans la liste le signataire du document interne :

| l        | Mousioou  | I document - Actor                                  | $\bigcirc$           |
|----------|-----------|-----------------------------------------------------|----------------------|
| Mod      | Sélection | nner                                                | $\otimes$            |
| )n       | Filtrer : |                                                     | Réduire les services |
| tion - N | V 🗇 Dir   | ection Générale des Services                        | A                    |
|          | $\sim$ 🖯  | Cabinet du Maire                                    |                      |
|          |           | Monsieur DIRCAB                                     |                      |
|          |           | Monsieur MAIRE                                      |                      |
|          |           | 🗅 Madame STENO 6                                    |                      |
|          |           | Madame DACTYLO                                      |                      |
|          |           | Monsieur CABINET                                    |                      |
|          |           | Compte Service Cabinet                              |                      |
|          |           | 🗅 Madame Testcgx                                    |                      |
|          | $\sim$ D  | Direction de la Réglementation et du Domaine Public |                      |
|          |           | Agt DRDP 2                                          |                      |
|          |           | Agt DRDP 3                                          |                      |
|          |           | Agt DRDP                                            |                      |
|          |           | Madame MACARON                                      |                      |
|          |           | Madame RESIDENT                                     |                      |
|          |           | Compte Service DRDP                                 | -                    |
|          |           |                                                     | Annuler              |

Vous pouvez également choisir le circuit de votre document via un modèle pré-enregistré en cliquant sur

le bouton « modèle ». Celui-ci vous fera apparaître la liste des modèles auxquels vous avez accès :

| Modèle         |                                                                                                    |                                                                                                    | /2015                                                                                                    |
|----------------|----------------------------------------------------------------------------------------------------|----------------------------------------------------------------------------------------------------|----------------------------------------------------------------------------------------------------|
| Sélectionner   |                                                                                                    | $\otimes$                                                                                                    | eur A                                                                                                    |
| Sélectionner:  | Choisir                                                                                                    | Ĭm                                                                                                    | onsieu                                                                                                    |
|                | Courrier sortant - Maire DGS                                                                                 | 0                                                                                                    |                                                                                                    |
|                | test fdf                                                                                                    |                                                                                                    | Mon                                                                                                    |
| 🗌 Convertir en | Test MLE                                                                                                    | P                                                                                                    |                                                                                                    |
| Fusionner le   | Circuit CE FRN Courbevoie                                                                                    |                                                                                                    |                                                                                                    |
| Decumentaria   | FRN 2 circuit                                                                                                |                                                                                                    | ERRA                                                                                                    |
| Eichier        | sdec                                                                                                    |                                                                                                    |                                                                                                    |
| O H Chief      | test modele fdf                                                                                              |                                                                                                    | e EM                                                                                                    |
| () Modèle      | Circuit signature DGS visa Adjoint                                                                           |                                                                                                    |                                                                                                    |
| Générateur     | Circuit signature DGS visa Adjoint                                                                           |                                                                                                    | o MA                                                                                                    |
|                | Circuit simple signature DGS                                                                                 |                                                                                                    | CIMIA                                                                                                    |
|                | test CGX_sortant                                                                                             |                                                                                                    | nsieu                                                                                                    |
|                | test habitat frn 190515                                                                                      | 10                                                                                                    | nsieu                                                                                                    |
|                | Modèle  Sélectionner  Sélectionner:  Convertir en  Fusionner le  Document princ  Fichier  Modèle  Générateur | Modèle         Sélectionner:         Choisir         Courrier sortant - Maire DGS         test fdf         Convertir er         Fusionner le         Circuit CE FRN Courbevoie         FRN 2 circuit         sdec         test modele fdf         Circuit signature DGS visa Adjoint         Circuit signature DGS visa Adjoint         Circuit signature DGS         test CGX_sortant         test habitat fm 190515 | Modèle   Sélectionner: Choisir   Sélectionner: Courrier sortant - Maire DGS   Courrier sortant - Maire DGS   test fdf   Convertir er   Test MLE   Circuit CE FRN Courbevoie   FRN 2 circuit   Sdec   test modele fdf   Circuit signature DGS visa Adjoint   Circuit signature DGS visa Adjoint   Circuit signature DGS   test CGX_sortant   test habitat fm 190515 |

- « Émettre en tant que »: si vous avez plusieurs fonctions dans l'organigramme, vous pouvez choisir la fonction avec laquelle vous souhaitez émettre le courrier en cliquant sur le menu déroulant
- Objet du courrier : Complétez dans le champ l'objet du courrier
- Référence : vous pouvez insérer une référence à ce niveau de la création du courrier.
- "suivi par" : vous pouvez ajouter un agent défini comme responsable de ce courrier. Il sera affiché en tant que "suivi par"

- « **Convertir en PDF/A** » : Cochez cette case si vous souhaitez que le PDF signé soit en version PDF/A (PDF/A est le format PDF adapté à l'archivage électronique)
- « Fusionner les tags » : Cochez cette case si vous avez inséré des tags dans votre document (pour en savoir plus sur les tags et leur utilisation, rendez-vous sur la documentation : <u>Utilisation et liste</u> <u>des tags</u> )
- « Utiliser le designer de signatures »: Si vous cochez cette case, c'est que vous allez utiliser le designer (outil permettant de définir l'emplacement de la signature numérique). Cette fonction remplacera les tags #signature# dans le document.
- **Document principal:** Téléchargez dans l'application le document interne à partir des fichiers de votre poste de travail en cliquant sur le bouton « parcourir » ou via les documents disponibles dans les dossiers de modèles enregistrés en cliquant sur le bouton « modèle ».

## 3. Ajout et modification d'information avant l'envoi dans le circuit

by LegalBox - http://documentation.legalbox.com

|                                            | Accueil Contact                               |                             |                                                                 |                                                                                                    |                                                                         |                                                                             |             |                            | Monsieur C/                       | Apitaine $\vee$ |
|--------------------------------------------|-----------------------------------------------|-----------------------------|-----------------------------------------------------------------|----------------------------------------------------------------------------------------------------|-------------------------------------------------------------------------|-----------------------------------------------------------------------------|-------------|----------------------------|-----------------------------------|-----------------|
|                                            | Nouveau Modèles                               | Email Docum                 | Par lot                                                         | Dossiers                                                                                              | N<br>Hashtag                                                            | Statistiques                                                                | Q<br>Simple | Étendue                    |                                   |                 |
| Hub Electronique de Documents              | Edition                                       | Import                      | Action                                                          | Classer                                                                                               | ment                                                                    | Statistiques                                                                | Re          | cherche                    |                                   |                 |
|                                            | C Brouillons - Monsieur CAPITAINE O Test DI × |                             |                                                                 |                                                                                                    |                                                                         |                                                                             |             |                            |                                   |                 |
| Monsieur CAPITAINE                         | Objet                                         | $Modification {\downarrow}$ | Options v courr                                                 | ier_test.pdf ~                                                                                        |                                                                         |                                                                             |             |                            | Gérer les signatures              | Envoyer         |
| <ul> <li>Boîte de réception [4]</li> </ul> | ⊞ Émetteur (19)                               |                             | -                                                               |                                                                                                    |                                                                         |                                                                             | Pr          | opriété - créé             | le 21/03/2016 à 17:26             | 00              |
| Refusés<br>Clôturés                        |                                               |                             | LESALBOX<br>Marie 7837                                          |                                                                                                    |                                                                         |                                                                             | Fi          | che de circula<br>En copie | tion - Document interne (en créal | ti 🚫            |
| Copie/Information                          |                                               |                             | 43 bis rue de tomb<br>72014 PARIS                               | e issoire                                                                                             |                                                                         |                                                                             |             | Signataire                 | Monsieur MAIRE                    | ×               |
| Envoyés                                    |                                               |                             |                                                                 |                                                                                                    |                                                                         |                                                                             |             | Visa préalable             | Monsieur AMIRAL (DGS)             | ×               |
| Brouillons [19]                            |                                               |                             |                                                                 |                                                                                                    |                                                                         | LB 1A<br>A l'ettention de Medeme Testops                                    |             | our information            |                                   |                 |
|                                            |                                               |                             |                                                                 |                                                                                                    |                                                                         | 63 bis rue de tombe issoire<br>75014 PARIS                                  |             | Émetteur                   | Monsieur CAPITAINE                |                 |
|                                            |                                               |                             | ****                                                            |                                                                                                    |                                                                         |                                                                             | R           | enseignement               | s                                 |                 |
|                                            |                                               |                             | Lorem ipsum dolor                                               | sit amet, consectetur adipi                                                                           | iscing ein, sed do eius                                                 | mos tempor incidiount ut lebore                                             | 0           | ptions                     |                                   |                 |
|                                            |                                               |                             | sliquip ex es comm<br>dolore eu fugiet nu<br>deserunt molit eni | odo consequet. Duis eute in<br>la perietur. Excepteur sint o<br>m id est laborum.                     | ure dolor in reprehen<br>cosecet cupidetet nor                          | derit in voluptate velit esse cilium<br>proident, sunt in cuipe qui officie | P           | èce jointe                 |                                   |                 |
|                                            |                                               |                             | Lorem ipsum dolor                                               | sit emet, consectetur edipi                                                                           | iscing ein, sed do eius                                                 | mod tempor incididunt ut lebore                                             | A           | nnotation                  |                                   |                 |
|                                            | Élémente (0                                   |                             | Zoom 75%                                                        | ngus, ut enim so militi ve<br>odo conseguet. Duis sute in<br>ristur. Excepteur sint o<br>est leborum. | une dolor in reprehen<br>ure dolor in reprehen<br>cosecet cupidatat nor | derit in voluptate velit esse cillum<br>proident, sunt in cuips qui officia | С           | ourriers liés              |                                   | $\odot$         |
|                                            | Elements : 19                                 |                             | 20011 75% *                                                     | 1                                                                                                    |                                                                         |                                                                             | D           | ossiers                    |                                   | 0               |

#### > Compléter les propriétés du document interne

**Onglet** "Fiche de circulation – document interne"

Au niveau de l'onglet « fiche de circulation », vous pouvez ajouter ou supprimer des membres du circuit.

Pour supprimer, une des personnes indiquées, il suffit de cliquer sur la croix à droite du nom.

| Propriété - créé le 21/03/2016 à 17:26 🕥 🙆         |                       |   | 3 |
|----------------------------------------------------|-----------------------|---|---|
| Fiche de circulation - Document interne (en créati |                       |   | ^ |
| En copie                                           |                       |   |   |
| Signataire                                         | Monsieur MAIRE        | × |   |
| Visa préalable                                     | Monsieur AMIRAL (DGS) | × |   |
| Pour information                                   |                       |   |   |
| Émetteur                                           | Monsieur CAPITAINE    |   |   |

#### Pour ajouter des agents dans le circuit, cliquez sur le nom des rôles :

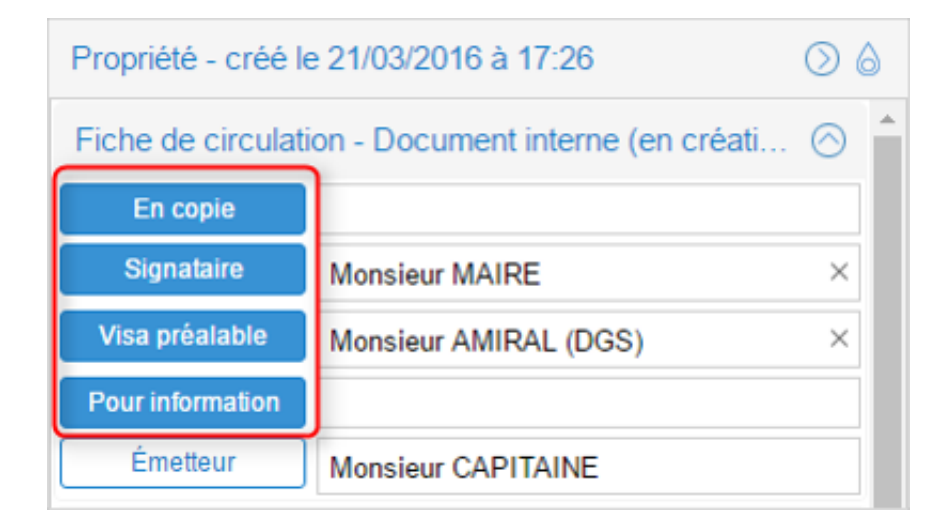

#### • Onglet « Renseignement »

Les champs de l'onglet « Renseignements » sont définis comme suit :

Objet : L'objet du courrier est celui complété précédemment, vous pouvez le modifier si besoin.

Suivi par: Ajouter un membre de l'organisation qui apparaîtra comme l'agent référent sur le courrier

**Référence:** Si vous n'avez pas pré-défini de référence précédemment, vous pouvez en ajouter une à cette étape.

hashtag: cela permet d'attribuer un mot-clé sur le document

**Date d'émission**: La date d'émission correspond à la date où le document a été émis dans le Hub. La date du jour de l'émission du document dans le Hub est apposé par défaut. Vous pouvez la modifier en cliquant sur l'icône

Ajouter un autoform : Un autoform est un formulaire personnalisé créé par votre administrateur. Cela permet d'ajouter des champs afin d'ajouter des éléments non-proposés par défaut.

| Renseignements  |            | $\odot$             |
|-----------------|------------|---------------------|
| Objet           | Test DI    |                     |
| Suivi par       |            | Sélectionner        |
| Référence       | cgx        |                     |
| Hashtag         |            | $\sim$              |
| Date d'émission | 21/03/2016 |                     |
|                 |            | Ajouter un autoform |

#### • Onglet « option »

- Appliquer un délai de traitement: Normal, Rapide, Urgent. Le délai « Normal » est appliqué par défaut. Vous avez également la possibilité de choisir le nombre de jours que vous souhaitez appliquer :

| Options             | 6                                            |                     |
|---------------------|----------------------------------------------|---------------------|
| Délai de traitement | Normal - 22 Jour(s) ~<br>Normal - 22 Jour(s) | Délai de traitement |
| Lieu d'envoi        | Rapide - 4 Jour(s)                           | Jour(s)             |
| Pièce jointe        | Autre                                        |                     |
| Annotation          | $\sim$                                       | OK Annuler          |
| Courriers liés      | $\odot$                                      | A Patter<br>61      |
| Dossiers            | $\odot$                                      |                     |

- Traité comme « confidentiel » : Si une délégation est en cours, le délégué n'aura pas accès au document indiqué comme étant confidentiel.

#### • Onglet « pièce jointe »

L'onglet « pièce jointe » va vous permettre d'associer un document au document principal. Pour cela, vous devez cliquer sur le bouton « ajouter » et récupérer le document dans les fichiers de votre poste de travail.

Le document est ensuite ajouté. Vous pouvez le supprimer en cochant la case de sélection à gauche du nom du document. Si ce document est dans un format éditable, vous pouvez le modifier directement en choisissant l'option « applet ». Si ce n'est pas le cas, vous pouvez charger un autre document en choisissant l'option « manuellement ».

Le nombre de pièce jointe n'est pas limité, tout comme leur taille.

| Pièce joint | е                    |                  | $\odot$ |
|-------------|----------------------|------------------|---------|
| Ajouter     | Supprimer Ajouter ur | ne révision $$   |         |
| Nom         |                      | Date de création |         |

• Onglet « *Annotation* »

L'onglet « annotation » vous permet d'ajouter des commentaires destinés au circuit de validation. Vous avez la possibilité d'écrire un commentaire et d'ajouter un document.

Vous pouvez également gérer la visibilité de ce commentaire en sélectionnant l'option « public » ou « privé. Dans l'option « privée », vous pourrez sélectionner les personnes dans le circuit. Pour cela, il suffit de cocher la case de sélection à gauche de leur nom

| Annotatio | n         | $\odot$ |
|-----------|-----------|---------|
| Ajouter   | Supprimer |         |

• Onglet « Courriers liés »

Vous pouvez ajouter un autre courrier à lier au courrier sortant.

| Courriers | liés      | $\otimes$ |
|-----------|-----------|-----------|
| Ajouter   | Supprimer |           |

• Onglet « Dossiers »

L'onglet « Dossier » vous permet de lier le document interne vers un dossier ou plusieurs dossier(s) de votre GED. Pour avoir la procédure du transfert d'un courrier dans la GED, rendez-vous sur la partie « Transférer un courrier dans la GED » sur cette page.

| Dossiers                  | $\odot$          |
|---------------------------|------------------|
| Ajouter un lien Supprimer |                  |
| Dossier GED               | Date de création |
|                           |                  |

#### > Définir l'emplacement de la signature numérique du signataire

Pour le choix de l'emplacement de la signature numérique d'un signataire, vous avez deux possibilités : les tags de signature et le designer.

#### • Tag de signature

Si vous choisissez les tags de signature, rendez-vous sur cette page : <u>Utilisation et liste des tags</u>.

• Designer de signature

| Test courrier sortant $\times$                                |                                               |            |
|---------------------------------------------------------------|-----------------------------------------------|------------|
| Options $\lor$ courrier_test - Copi $\lor$ Ouvrir le document | Gérer les signatures                          | Envoyer    |
|                                                               | Propriété - créé le <u>11/01/2016 à 10:22</u> | $\bigcirc$ |
|                                                               | Fiche de circulation - Courrier sortant (en   | . 🔾 🔒      |
|                                                               | Renseignements                                | $\odot$    |
| LEGALBOX                                                      | Options                                       | $\odot$    |
| Marie TEST                                                    | Pièce jointe (1)                              | $\odot$    |

Dans la fenêtre de gestion des signatures, cliquez sur le nom du signataire dans la colonne de gauche (1) puis positionnez la zone jaune (2) (symbolisant la futur signature numérique) à l'endroit où vous souhaitez que la signature du signataire apparaisse. Pour déplacer la zone jaune, placez votre curseur sur la zone puis restez appuyé pour changer son positionnement :

by LegalBox - http://documentation.legalbox.com

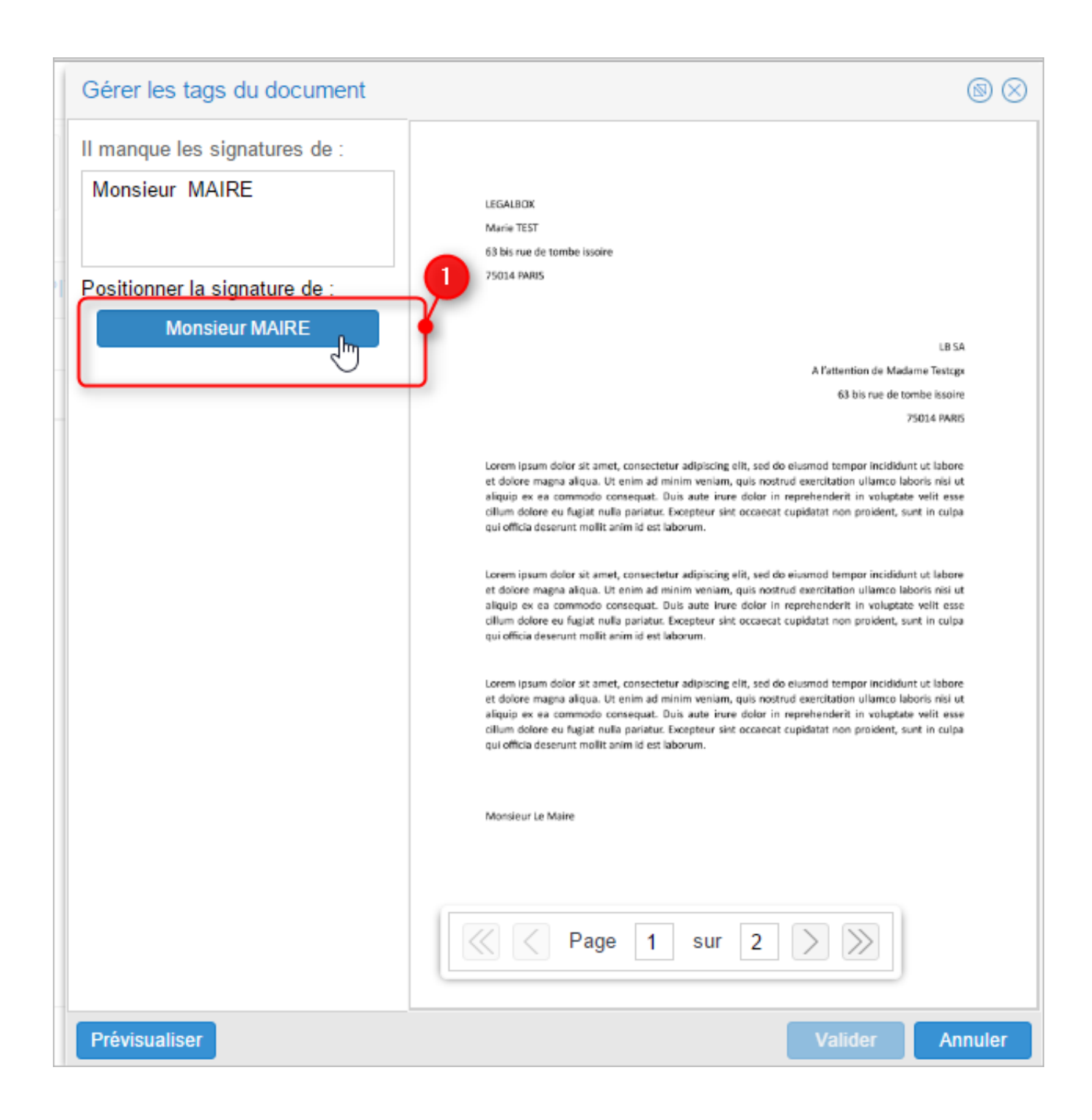

by LegalBox - http://documentation.legalbox.com

| Gérer les tags du document    | ©                                                                                                    |
|-------------------------------|----------------------------------------------------------------------------------------------------|
| Il manque les signatures de : | LEGALBOX<br>Marie TEST<br>63 bis rue de tombe issoire                                                                                                    |
| Positionner la signature de : | 25014 PARIS                                                                                                    |
|                               | LB SA<br>A l'attention de Madame Testogs<br>63 bis rue de tombe issoire<br>75014 PARIS                                                                                                    |
|                               | Lorem ipsum dolor sit amet, consectetur adipiscing elit, sed do elusmod tempor incididunt ut labore<br>et dolore magna aliqua. Ut enim ad minim veniam, quis nostrud exercitation ullamco laboris nisi ut<br>aliquip ex ea commodo consequat. Duis aute irure dolor in reprehenderit in voluptate velit esse<br>cilium dolore eu fugiat nulla pariatur. Excepteur sint occaecat cupidatat non proident, sunt in culpa<br>qui officia deserunt molit anim id est laborum.  |
|                               | Lorem ipsum dolor sit amet, consectetur adipiscing elit, sed do eiusmod tempor incididunt ut labore<br>et dolore magna aliqua. Ut enim ad minim veniam, quis nostrud exercitation ullamco laboris nisi ut<br>aliquip ex ea commodo consequat. Duis aute irure dolor in reprehenderit in voluptate velit esse<br>cillum dolore eu fugiat nulla pariatur. Excepteur sint occaecat cupidatat non proident, sunt in culpa<br>qui officia deserunt mollit anim id est laborum. |
|                               | Lorem Ipsum dolor sit amet, consectetur adipiscing elit, sed do elusmod tempor incididunt ut labore<br>et dolore magna aliqua. Ut enim ad minim veniam, quis nostrud exercitation ullamco laboris nisi ut<br>aliquip ex ea commodo consequat. Duis aute irure dolor in reprehenderit in voluptate velit esse<br>cillum dolore eu fugiat nulla pariatur. Excepteur sint occaecat cupidatat non proident, sunt in culpa<br>qui officia deserunt mollit anim id est laborum. |
|                               | Monsieur Le Maire                                                                                                    |
|                               |                                                                                                    |
| Prévisualiser                 | Valider Annuler                                                                                                    |

Le designer n'ajoute pas par défaut les signature sur toutes les pages du document. Si votre document contient plusieurs pages, utilisez la barre de pagination afin d'atteindre les pages suivantes et de positionner la signature :

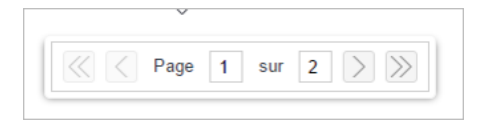

Une fois toutes les signatures apposées sur le document, vous pouvez **valider** puis retourner sur l'interface pour envoyer le document dans le circuit.

Vous pouvez faire ce même travail pour les viseurs. Si les viseurs inclus dans le circuit ont le visa numérique de paramétré, ils pourront l'apposer sur le document à l'emplacement que vous aurez choisi.

## 4. Emission du courrier dans le circuit

Si votre document est prêt à être envoyé dans le circuit, **il vous suffit de cliquer sur le bouton** « **envoyer** » et le document sera envoyé au premier agent à réaliser une action :

|    | Test DI ×                                  |                                        |         |
|----|--------------------------------------------|----------------------------------------|---------|
|    | Options $\lor$ courrier_test.pdf $\lor$    | Gérer les signatures                   | Envoyer |
| 1  | 63 bis rue de tombe issoire<br>73014 PARIS | Propriété - créé le 21/03/2016 à 17:26 |         |
| IJ |                                            |                                        |         |

Copyright © 2015 LegalBox, Tous droits réservés.